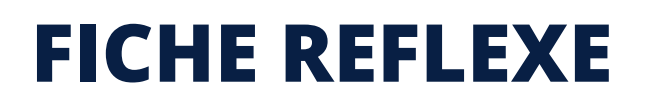

## COMMENT AJOUTER UN DOCUMENT

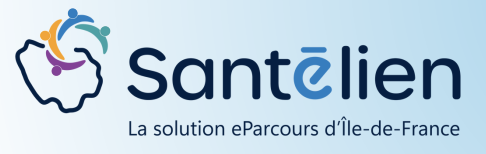

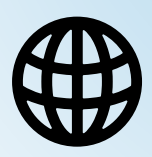

Web

| L TESTA TESTA V Née le 01/01/1970 66 mm et 11                                                                                                    | l mois et 9 jours |                          |                        |        |         |       |
|----------------------------------------------------------------------------------------------------|-------------------|--------------------------|------------------------|--------|---------|-------|
| Informations patient                                                                                                    |                   | ^                        |                        |        |         |       |
| Identifiant régional : 5192716<br>Nom de naissance : TESTA<br>Es prénom de naissance : TESTA<br>Sexe : Ferme<br>Née le 010/11970<br>Lieu de naissance : RAIS (75119), FRANCE<br>Lieu de naissance : RAIS (75119), FRANCE<br>Lieu de naissance : RAIS (75119), FRANCE<br>Lieu de vie<br>Lau de vie<br>Aucun téléphone renseigné<br>Di Inscrit depuis le 60,06/2024<br>En Recuei d'une pièce d'intentit : Carte d'identité (1 | ති<br>1/07/2024)  | α                        |                        |        |         |       |
| 1775 P Construe / Modifier                                                                                                    |                   |                          | C <b>liquer</b> sur l' | onglet | Docur   | ments |
| Jne nouvelle fenêtr                                                                                                    | e s'ouvre         |                          | C <b>liquer</b> sur l' | onglet | E Docur | ments |
| Une nouvelle fenêtre<br>Tous les documents                                                                                                    | e s'ouvre         | Nombre                   | <b>Cliquer</b> sur l'  | onglet | Docum   | ments |
| Une nouvelle fenêtre<br>Compte rendu ()                                                                                                    | e s'ouvre         | Nombre                   | C <b>liquer</b> sur l' | onglet | E Docur | ments |
| Une nouvelle fenêtre<br>Tous les documents<br>Compte rendu €<br>Document de gestion €                                                                                                    | e s'ouvre         | Nombre                   | <b>Cliquer</b> sur l'  | onglet | E Docur | ments |
| Tous les documents<br>Compte rendu 1<br>Document de gestion 1<br>Autres                                                                                                    | e s'ouvre         | Nombre<br>11<br>11<br>12 | <b>Cliquer</b> sur l'  | onglet | E Docur | ments |

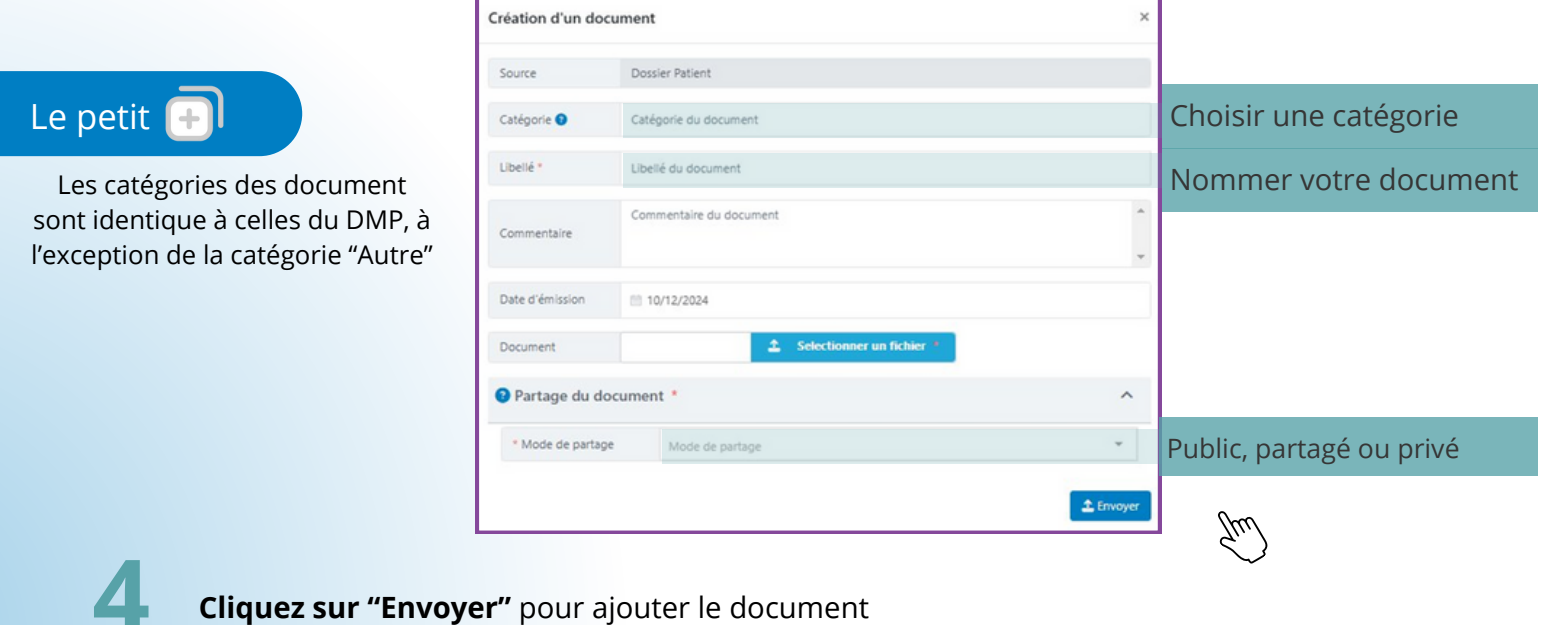

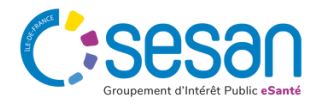

Janvier 2025- Santélien - Fiche Réflexe - V1